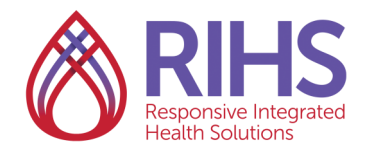

## **Registering for Instructor Led Trainings (ILT)**

1. Log in to the LMS by clicking <u>here</u> using your RIHS username and password. Be sure to turn off your pop-up blockers before you log in.

2. Click the magnifying glass search icon on the upper right hand corner.

| 2 | *** | € Academy<br>© Ficialize |  |
|---|-----|--------------------------|--|
| - |     |                          |  |

3. Search for the training by typing in its name or course code. (Note: the course code can be found on the training flyer for the training you would like to take. Training flyers can be found on the RIHS Training Calendar.)

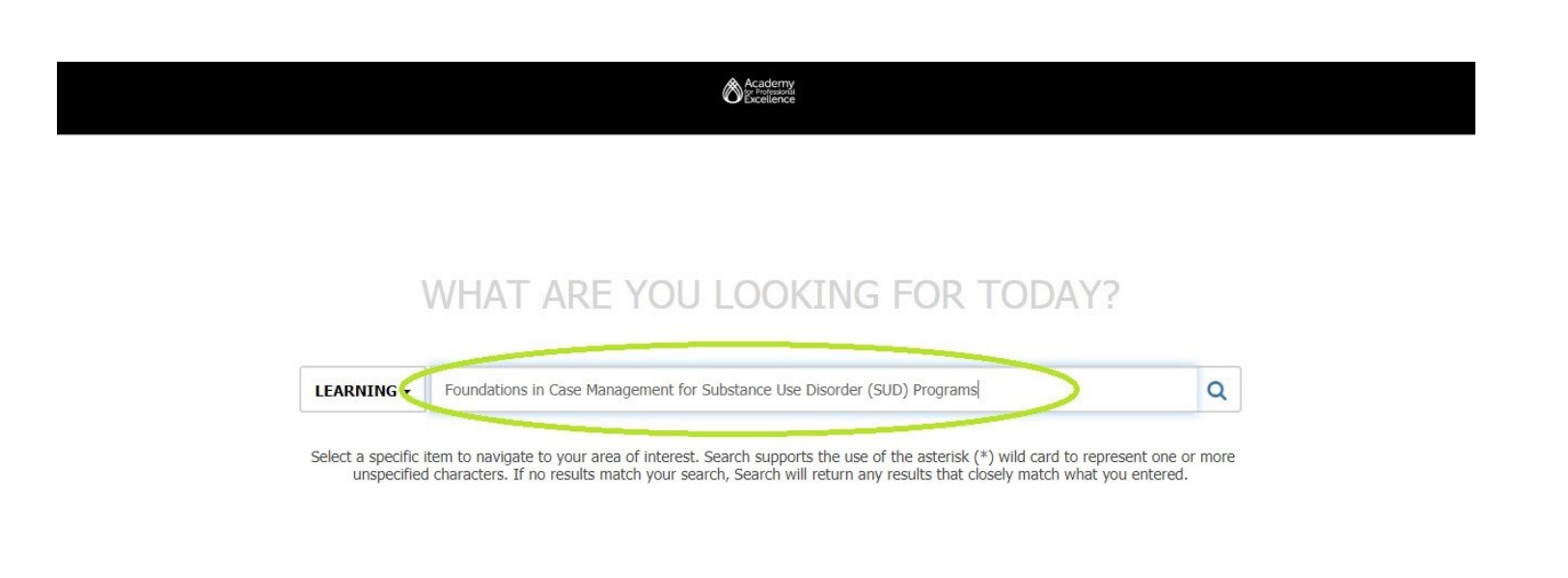

By the course code:

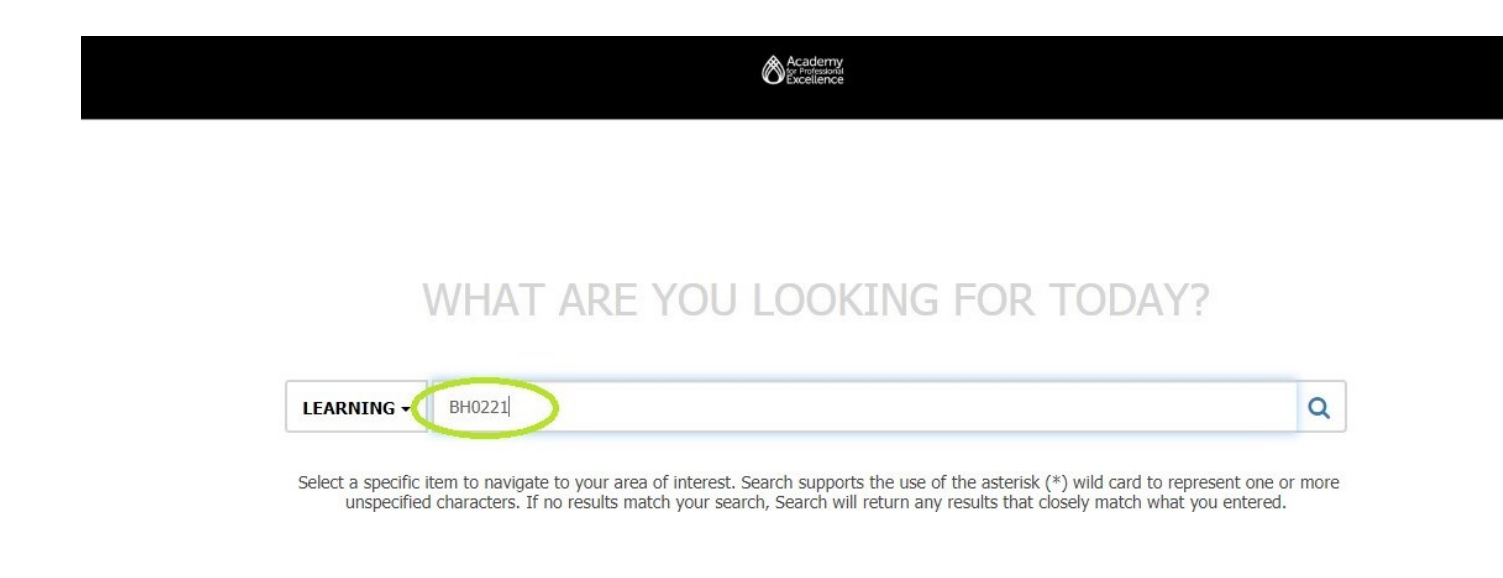

4. Find the training you want. Click **Select**, then click **Register**.

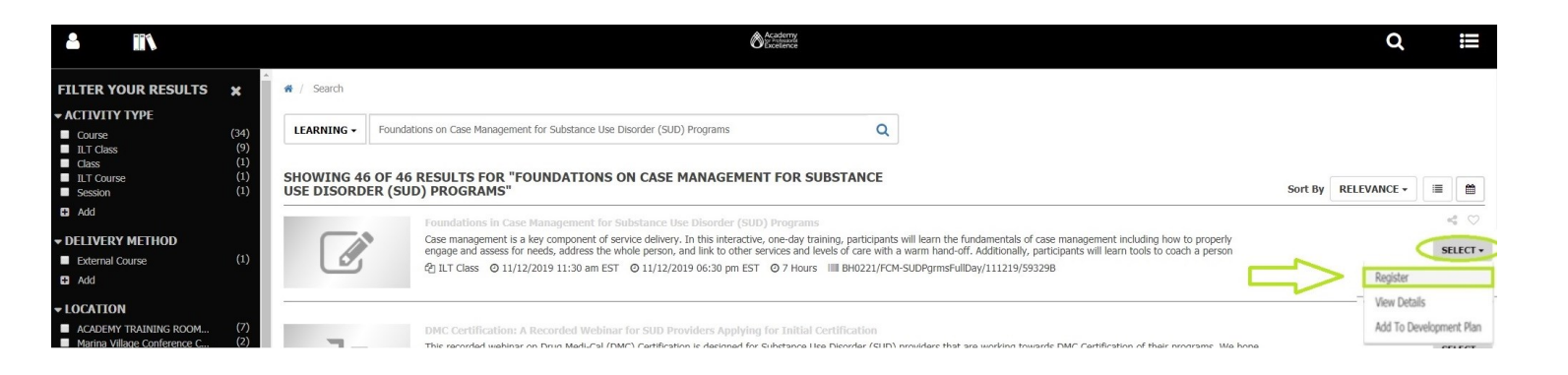

5. Click the **ADD** button to the far right of the training.

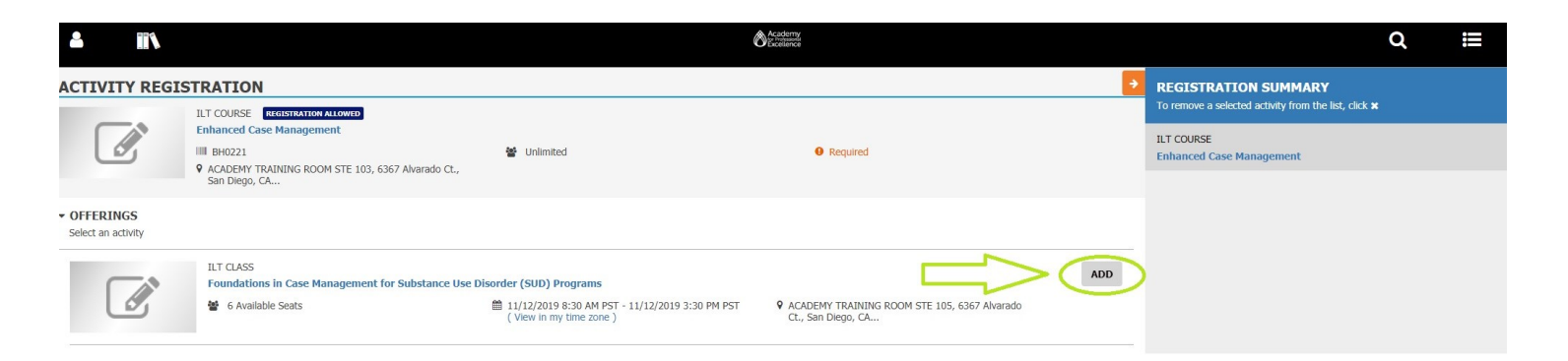

## 6. Click **REGISTER** at the bottom right.

| <b>-</b>                                 |                                                                                                    |                                                                                                    | Academy<br>programme<br>Excellence                                 |        | Q ∷≣                                                                                      |
|------------------------------------------|----------------------------------------------------------------------------------------------------|----------------------------------------------------------------------------------------------------|--------------------------------------------------------------------|--------|-------------------------------------------------------------------------------------------|
| ACTIVITY REG                             | ISTRATION                                                                                                    |                                                                                                    |                                                                    | ÷      | REGISTRATION SUMMARY<br>To remove a selected activity from the list, click x              |
|                                          | Enhanced Case Management BH0221 CACADEMY TRAINING ROOM STE 103, 6367 Alvarado Ct.,                                                                 | 🗑 Unlimited                                                                                                    | • Required                                                         |        | ILT COURSE<br>Enhanced Case Management                                                    |
| ▼ OFFERINGS                              | San Diego, CA                                                                                                    | * Disorder (SUD) Programs                                                                                          |                                                                    | REMOVE | ILT CLASS     Foundations in Case Management for Substance Use Disorder<br>(SUD) Programs |
| Required selection is cor                | ILT CLASS<br>Foundations in Case Management for Substance Us                                                                                       |                                                                                                    |                                                                    |        | SESSION<br>Foundations in Case Management for Substance Use Disorder<br>(SUD) Programs    |
|                                          | 6 Available Seats                                                                                                    | 11/12/2019 8:30 AM PST - 11/12/2019 3:30 PM<br>PST ( View in my time zone )                                        | ACADEMY TRAINING ROOM STE 105, 6367<br>Alvarado Ct., San Diego, CA |        |                                                                                           |
| ACTIVITIES (1)     Required selection is | complete                                                                                                    |                                                                                                    |                                                                    |        |                                                                                           |
|                                          | SESSION REGISTRATION ALLOWED<br>Foundations in Case Management for Substance                                                                       | Use Disorder (SUD) Programs                                                                                        |                                                                    | REMOVE |                                                                                           |
| ß                                        | <ul> <li>BH0221/FCM-SUDPgrmsFullDay/111219/593298</li> <li>11/12/2019 8:30 AM PST - 11/12/2019 3:30 PM<br/>PST ( View in my time zone )</li> </ul> | <ul> <li>5 Available Seats</li> <li>ACADEMY TRAINING ROOM STE 105, 6367<br/>Alvarado Ct., San Diego, CA</li> </ul> | Required                                                           |        |                                                                                           |
|                                          |                                                                                                    |                                                                                                    |                                                                    |        |                                                                                           |
|                                          |                                                                                                    |                                                                                                    |                                                                    |        | Γ                                                                                         |
|                                          |                                                                                                    |                                                                                                    |                                                                    |        | CANCEL                                                                                    |

6. You are now registered for the training. Click **DONE** to exit.

| <b>L</b>                                   | Chaptering Bastering                                                                                                    | Q                                                     | ≣     |
|--------------------------------------------|----------------------------------------------------------------------------------------------------|-------------------------------------------------------|-------|
| Congratulations! You have completed the re | spistration process. Please look at the details below for more information about your registration status and activity progress.                                                                                                    |                                                       |       |
| ILT Course<br>ENHANCEI<br>• Required by P  | y Parent. O. 7 Hours                                                                                                    |                                                       | tatus |
| Enhanced Case Management                   | DETAILS ACTIVITIES                                                                                                    |                                                       |       |
|                                            | <ul> <li>Full Description</li> <li>There are shifts in case management and additional services becoming available to people receiving services as a result of the Drug MediCal Organized Delivery System (DMC-ODS) implementation in San Diego County. This tri<br/>training participants with tools to identify and successfully apply knowledge of how to utilize newly available billable services to improve quality of care for program participants. Information will be provided on how to navigat<br/>process within San Diego DMC in a timely and efficient manner. Additionally, information on the ongoing transition between mental health and substance use services with the goal of integrating the two fields of service and i<br/>experience for individuals under the single umbrelia of Behavioral Health will be discussed.</li> </ul> | raining will prov<br>te the referral<br>improving the | ide   |
|                                            | Schedule and Pricing                                                                                                    |                                                       |       |
|                                            | Additional Information                                                                                                    |                                                       |       |
|                                            | > Notes                                                                                                    |                                                       |       |
|                                            | Training Credits                                                                                                    |                                                       |       |
|                                            |                                                                                                    | >                                                     | DONE  |

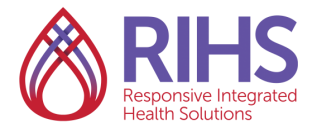

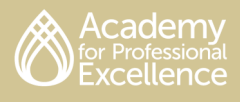